ERASMUS+ COOPERATION PARTNERSHIPS

ERSTELLUNG DER ABSCHLUSSBERICHTE 2021 IM BENEFICIARY MODULE

Online-Seminar am 16. Juli 2024 10:00 – 12:00 Uhr

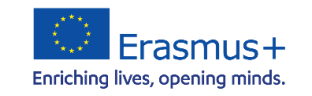

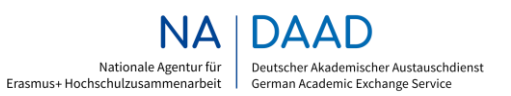

GEFÖRDERT VOM

Bundesministerium für Bildung und Forschung

## Einführung - Überblick

- Kurze Einführung
- Fristen
- Wichtige Unterlagen und Links
- Aufbau des Abschlussberichtes im BM
- Hinweise zum Ausfüllen des Abschlussberichtes im BM
- Allgemeine Durchführungsfragen
- Force-Majeure-Regelung
- Anhänge und Übermittlung des Abschlussberichts im BM
- Erasmus+ Project Results Platform
- Prüfung der Abschlussberichte durch die NA DAAD
- Abschließende Fragerunde

#### **Fristen** I

Der Abschlussbericht muss bis zum 45. Kalendertag nach dem vertraglich festgelegten Projektende im BM bearbeitet und hochgeladen werden. Beispiel:

36-monatige Projekte (2021 KA220): PROJEKTENDE: 31.08.2024 EINGANGSFRIST Abschlussbericht im BM: 15.10.2024

Der Abschlussbericht wird ausschließlich elektronisch über das BM eingereicht. Bei Verlängerungen der Projektlaufzeit ist die Frist für das Einreichen des Abschlussberichts 45 Tage nach dem neuen Projektende.

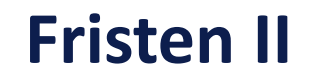

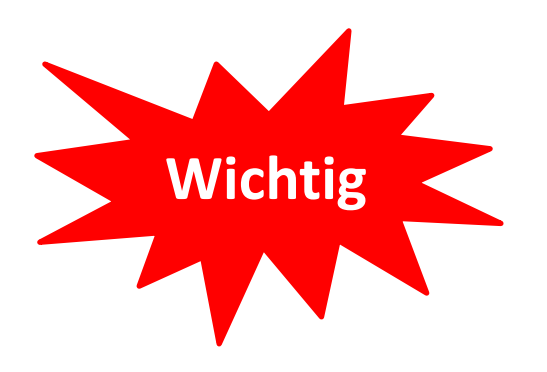

#### Frist für die Beantragung der Verlängerung der Projektlaufzeit bei Projekten < 36 Monaten: **1 Monat vor Projektende**

#### Frist für die Beantragung von Mittelübertragungen: **1 Monat vor Projektende**

#### Wichtige Unterlagen und Links

- Anleitung der NA DAAD zur Belegführung einer Erasmus+ Cooperation Partnership
- Guide der EU KOM: How to complete and submit the final report
- Guide der EU KOM: Beneficiary overview of the Erasmus+ Project Results Platform

Link zur Erasmus+ Project Results Platform (E+PRP)

## Aufbau des Abschlussberichts in Beneficiary Module (BM)

- 1. Rahmendaten 🗸
- 2. Zusammenfassung des Projektes 💌
- 3. Projektbeschreibung ×
- 4. Projektmanagement 🗙
- 5. Durchführung ×
- 6. Follow-up ×
- 7. Budget 🗸
- 8. Anhänge ×

## 9. Checkliste ×

Um mit der Bearbeitung des Abschlussberichts zu beginnen, klicken Sie bitte auf die Schaltfläche "*Edit Draft*".

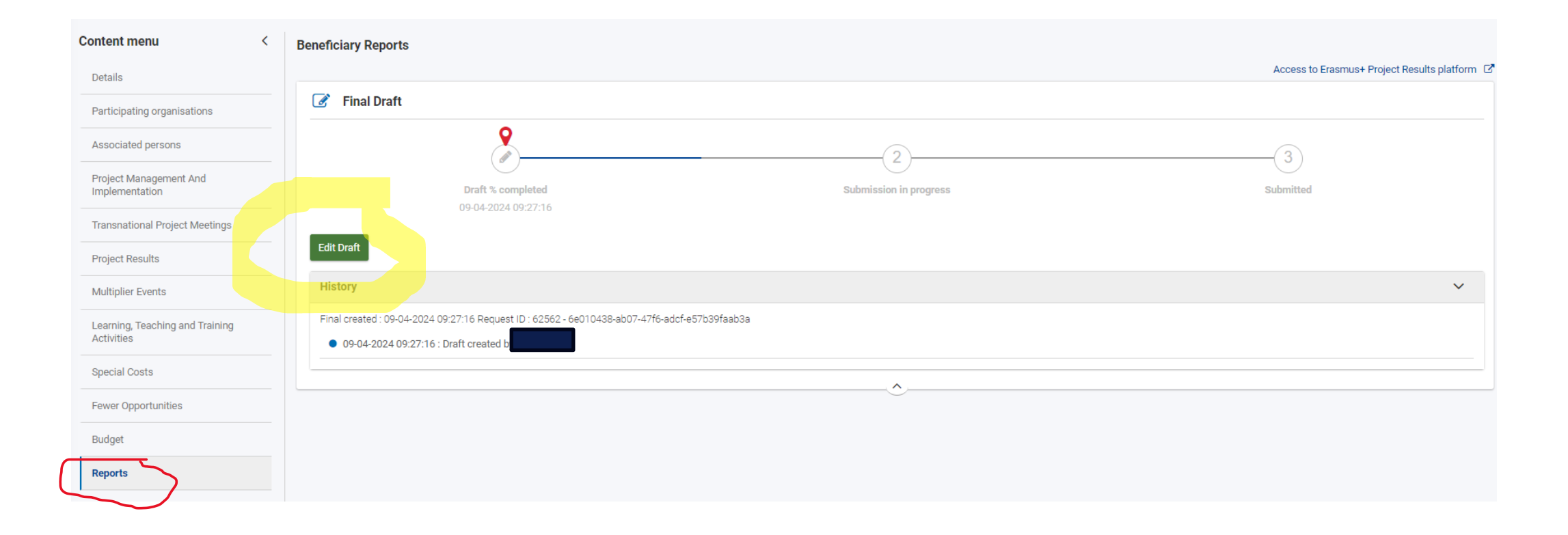

## **2. Zusammenfassung des Projekts**

#### **Project summary**

This section summarises your project and the organisations involved as partners. Please provide short answers to the following questions, summarising the information you have provided in the rest of the report. Please use full sentences and clear language. **The provided summary will be made public by the European Commission and the National Agencies.** 

- HINWEIS: Die Zusammenfassung wird von der EU KOM und NA DAAD für Veröffentlichungen genutzt, deshalb bitte unbedingt eine aussagekräftige und verbreitungsfähige Fassung erstellen.
- Eine englischsprachige Zusammenfassung Ihres Projektes muss hochgeladen werden.

### **3. Projektbeschreibung**

In diesem Abschnitt werden Sie gebeten, Angaben zu den Zielen und Themen Ihres Projekts zu machen:

- Welche wichtigsten horizontalen und sektoralen Schwerpunkte haben Sie in Ihrem Projekt adressiert?
- Was waren die wichtigsten Themen, die in Ihrem Projekt behandelt wurden?
- Wurden alle geplanten Ergebnisse erreicht?
- Auf welche Weise war das Projekt innovativ und/oder komplementär zu bereits durchgeführten Projekten?

## **<u>3. Projektbeschreibung</u>**

- Frage nach den assoziierten Partnern
- Wie wurden Teilnehmer für die verschiedenen Aktivitäten ausgewählt?
- Waren im Projekt Teilnehmer mit geringeren Chancen involviert? (Auflistung der möglichen Gründe)

#### 4. Projektmanagement

Bitte beantworten Sie alle Fragen zum Projektmanagement

- Welche Aktivitäten haben Sie durchgeführt und welche Indikatoren (quantitativer und qualitativer Art) wurden genutzt?
- Auf welche Weise und von wem wurde das Projektmonitoring durchgeführt?
- Beschreiben Sie, sofern zutreffend, welche Schwierigkeiten bei der Projektverwaltung und -durchführung aufgetreten sind

## 5. Durchführung

## Projektaktivitäten und Partnerzusammenarbeit

- Beschreiben Sie die Methoden, die Sie im Projekt angewandt haben.
- Inwieweit haben sich die Partnerorganisationen an der Projektumsetzung beteiligt?
- Wie haben Sie miteinander kommuniziert?
- Was waren positive und was negative Elemente in der Zusammenarbeit?

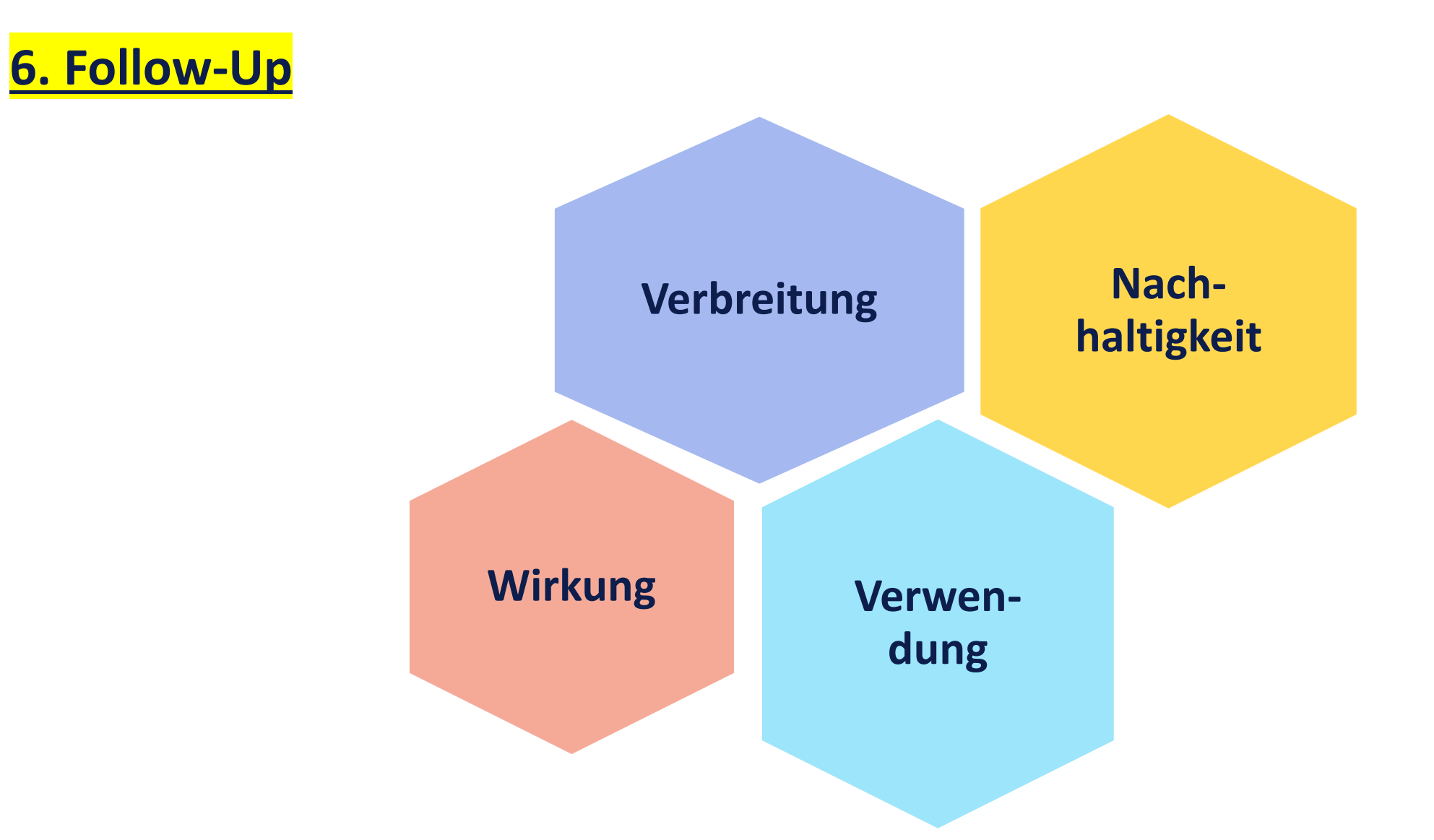

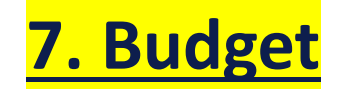

Übersicht des Gesamtbudgets

- Automatische Übernahme der Zahlen aus der Budgetverwaltung (Budget insgesamt, nach Partner und unterteilt)
- Änderungen werden in den einzelnen Aktivitäten der jeweiligen Budgetkategorien vorgenommen

## Häufige Stolpersteine Budget allgemein

#### 1. Es wurde ein höherer Gesamtbetrag abgerechnet als die bewilligte Gesamtfördersumme.

**Ergebnis:** Der Bericht wird abgelehnt und muss erneut hochgeladen werden. Verzögerung der Begutachtung Ihres Abschlussberichts

WICHTIG: Es darf nur der Erasmus+ Zuschuss abgerechnet werden, KEINE DRITTMITTEL!

Andere Finanzquellen ggf. gerne im Text erläutern.

2. Bei einer <u>Mittelverschiebung</u> wurde der Grenzwert für die Erhöhung der Zielkategorie nicht beachtet.

Ergebnis: Der Betrag wird bis zum geltenden Grenzwert gekürzt.

#### Mittelübertragung – Vorgaben

- alle Budgetkategorien (außer PM und EC für UA & GÜ) dürfen beliebig erhöht werden
- > aber: beachten Sie bitte allgemeine maximale Förderbeträge (z. B. 30.000,- € für MEs)
- Mittelübertragungen bis zu den dargestellten Grenzwerten benötigen keine Genehmigung der NA DAAD
- Mittelübertragungen über die Grenzwerte hinaus benötigen eine <u>vorherige</u> Genehmigung der NA DAAD
- Antrag auf Mittelübertragung ist von dem/der Projektverantwortlichen zu unterzeichnen und muss spätestens <u>1 Monat vor Projektende</u> bei der NA DAAD eintreffen

Voraussetzung: Projektziele müssen gewahrt werden

• Siehe Artikel I.16 "Besondere Bestimmungen zu Mittelübertragungen" der Finanzhilfevereinbarung

| Mittelüber-<br>tragungen          | Von:  | Project<br>Results | Multiplier<br>Events | Learning,<br>Teaching and<br>Training<br>Activities | Transnatio<br>nal Project<br>Meetings | Inclusion<br>Support<br>(Org.) | Project<br>Manageme<br>nt | Exceptiona<br>I Costs<br>(UA & GÜ) | Inclusion<br>Support<br>(TN) | Exceptiona<br>I Costs<br>(RK & BG) | Legende<br>Org. = Organisation |
|-----------------------------------|-------|--------------------|----------------------|-----------------------------------------------------|---------------------------------------|--------------------------------|---------------------------|------------------------------------|------------------------------|------------------------------------|--------------------------------|
|                                   |       |                    |                      |                                                     |                                       | • Kecl                         |                           |                                    |                              |                                    | GÜ = Güter                     |
| Nach:                             |       | 30%                | 30%                  | 30%                                                 | 100%                                  | 100%                           | 100%                      | 100%                               | 15%                          | 100%                               | TN = Teilnehmende              |
|                                   |       |                    |                      |                                                     |                                       |                                |                           |                                    |                              |                                    | RK = Reisekosten               |
| Project Results                   | 100%  | N/A                | 30%                  | 30%                                                 | 100%                                  | 100%                           | 100%                      | 100%                               | 15%                          | 100%                               | BG = Bankgarantie              |
|                                   |       |                    |                      |                                                     |                                       |                                |                           |                                    |                              |                                    |                                |
| Multiplier Events                 | 100%  | 30%                | N/A                  | 30%                                                 | 100%                                  | 100%                           | 100%                      | 100%                               | 15%                          | 100%                               |                                |
| Learning, Teaching                |       |                    |                      |                                                     |                                       |                                |                           |                                    |                              |                                    |                                |
| and Training<br>Activities        | 100%  | 30%                | 30%                  | 100%                                                | 100%                                  | 100%                           | 100%                      | 100%                               | 15%                          | 100%                               |                                |
|                                   |       |                    |                      |                                                     |                                       |                                |                           |                                    |                              |                                    |                                |
| Transnational<br>Project Meetings | 100%  | 30%                | 30%                  | 30%                                                 | NI/A                                  | 100%                           | 100%                      | 100%                               | 15%                          | 100%                               |                                |
| i roject meetings                 | 10070 | 5070               | 5070                 | 5070                                                | 11/7                                  | 10070                          | 10070                     | 10070                              | 1070                         | 10070                              |                                |
| Inclusion                         |       |                    |                      |                                                     |                                       |                                |                           |                                    |                              |                                    |                                |
| Support (Org.)                    | 100%  | 30%                | 30%                  | 30%                                                 | 100%                                  | N/A                            | 100%                      | 100%                               | 15%                          | 100%                               |                                |
| Project                           |       |                    |                      |                                                     |                                       |                                |                           |                                    |                              |                                    |                                |
| Management                        | 0%    | 0%                 | 0%                   | 0%                                                  | 0%                                    | 0%                             | N/A                       | 0%                                 | 0%                           | 0%                                 |                                |
| Exceptional                       |       |                    |                      |                                                     |                                       |                                |                           |                                    |                              |                                    |                                |
|                                   | 0%    | 0%                 | 0%                   | 0%                                                  | 0%                                    | 0%                             | 0%                        | N/A                                | 0%                           | 0%                                 |                                |
| Inclusion                         | 070   | 070                | 070                  | 070                                                 | 070                                   | 070                            | 070                       | 1.1.7.1                            | 070                          | 070                                |                                |
| Support                           |       |                    |                      |                                                     |                                       |                                |                           |                                    |                              |                                    |                                |
| (TN)<br>Exceptional               | 100%  | 30%                | 30%                  | 30%                                                 | 100%                                  | 100%                           | 100%                      | 100%                               | N/A                          | 100%                               |                                |
| Costs                             |       |                    |                      |                                                     |                                       |                                |                           |                                    |                              |                                    |                                |
| (RK & BG)                         | 100%  | 30%                | 30%                  | 30%                                                 | 100%                                  | 100%                           | 100%                      | 100%                               | 15%                          | N/A                                |                                |

Erasmus+ Cooperation Partnerships - Abschlussberichte 2021 im Beneficiary Module

#### Mittelübertragung – Beispiel

#### **BEISPIEL 2**

Zur Erstellung der Project Results (PR) werden mehr Arbeitstage benötigt, als ursprünglich geplant war. <u>Bedarf:</u> Aufstocken der Budgetkategorie PR

| Budgetkategorie                             | Bewilligte<br>Summe | Grenzwert für<br>Übertragung |
|---------------------------------------------|---------------------|------------------------------|
| Länderübergreifende<br>Projekttreffen (TPM) | 18.000€             | 18.000 €<br>(100%)           |
| Multiplier Events<br>(ME)                   | 30.000€             | 9.000 €<br>(30%)             |
| Projektergebnisse<br>(PR)                   | 130.000€            | Unbegrenzt                   |

Die Budgetkategorie PR kann aus den beiden anderen Budgetkategorien um insgesamt max. 27.000 € aufgestockt werden. Eine darüber hinausgehende Umwidmung bedarf einer expliziten Genehmigung seitens der NA DAAD.

#### Inklusionsunterstützung – Definition

- Mehrbedarf, der über die regulären Fahrt- und Aufenthaltskosten in der Budgetkalkulation hinausgeht
- > kann nicht über den Sozialversicherungsträger des Teilnehmers gedeckt werden
- Wurden in der Regel bei der Bewilligung bereits angegeben und im Gesamtbudget berücksichtigt
- kann aber jederzeit auch ohne Genehmigung nachträglich durch Budgetverschiebungen finanziert werden.

#### Inklusionsunterstützung – Zuschüsse

#### Wie wird der Zuschuss berechnet?

• Erstattung von 100% der tatsächlich entstandenen förderfähigen Kosten (sofern diese nicht anderweitig abgedeckt wurden, z. B. über LTTA)

#### Belege:

• Ordnungsgemäße Rechnungen der tatsächlich entstandenen Kosten (Name, Anschrift der die Rechnung ausstellenden Stelle, Angabe des Betrages und der Währung sowie des Rechnungsdatums)

#### **Außergewöhnliche Kosten – Definition**

#### Was fällt unter die außergewöhnlichen Kosten?

- Dienstleistungen in Form von Unterverträgen, die von den beteiligten Einrichtungen nicht selbst erbracht werden können und ausführlich begründet sind (z. B. externer Evaluator, Veröffentlichung in wissenschaftlichem Verlag)
- Anschaffung besonderer Ausrüstungsgegenstände, die für die Durchführung des Projekts unentbehrlich sind (keine Cateringkosten, keine gewöhnliche Büroausstattung)
- Kosten sind nur förderfähig, wenn sie im Rahmen des Antrags durch die NA DAAD bewilligt wurden.
  - > Eine nachträgliche Aufstockung dieser Budgetkategorie ist ausgeschlossen

#### Außergewöhnliche Kosten - Zuschüsse

#### Wie wird der Zuschuss berechnet?

- bei Unterauftragsvergabe wie z. B. Übersetzungen, externes Audit etc.
- Erstattung von 80% der realen Kosten
- bei angeschafften Ausrüstungsgegenständen
- Erstattung von 80% der Abschreibungskosten

### Außergewöhnliche Kosten - Abschreibung

Wann muss eine Anschaffung abgeschrieben werden?

- immer bei einem Anschaffungswert > 800,- EUR
- nicht bei Geringwertigen Wirtschaftsgütern (GWG) mit einem Anschaffungswert < 800,- EUR

ABER

• ist eine Anschaffung unter 800,- € kein GWG, gilt die Abschreibungspflicht

<u>WICHTIG</u>: Zeitraum der Abrechnung = Projektlaufzeit

Bsp.: Projektdauer 01.11.2021-31.08.2023; Anschaffung zum 01.07.2023; nur 80% der Abschreibungskosten für 2 Monate (01.07.-31.08.2023) sind förderfähig.

#### Außergewöhnliche Kosten – Geringwertige Wirtschaftsgüter

- die Einordnung als GWG ist steuerrechtlich geregelt
- GWG müssen beweglich, abnutzbar sowie selbständig nutzbar sein
- > ein Computer gilt als GWG, eine Computermaus nicht
- Bitte kontaktieren Sie die Finanzabteilung der betroffenen Einrichtung zu diesen Vorgaben
- Wert der Anschaffung
- > Immer in Netto und nach Abzug aller Vergünstigungen, wie z. B. Skonto
- bei Anschaffungen in Ländern der Projektpartner
- bitte steuerrechtliche Gesetze des jeweiligen Landes beachten

#### Außergewöhnliche Kosten - Nachweise

#### Unterauftragsvergabe:

- eingescannte Originalrechnung mit
- Bezeichnung der Dienstleistung
- Name und Anschrift des Auftragnehmers
- Betrag mit Währung
- Datum der Rechnung

#### Abschreibungskosten:

- eingescannter Beleg für Erwerb, Miete oder Leasing des Gegenstandes
- Kostennachweise aus der Buchführung des Zuschussempfängers als
- Beleg, dass diese Kosten dem im Artikel I.2.2 niedergelegten Zeitraum sowie dem Anteil der tatsächlichen Nutzung für die Zwecke der Aktion entsprechen

#### Außergewöhnliche Kosten – Erstattung der Mehrwertsteuer

Mehrwertsteuer ist förderfähig, wenn sie nach geltendem nationalem Umsatzsteuerrecht nicht abzugsfähig ist.

Fall 1: Auftraggeber ist nicht von der MwSt. befreit (<u>nicht vorsteuerabzugsberechtigt</u>)
 ➢ <u>Erstattung</u> der MwSt. (Erstattung von 80% des Bruttobetrags)

Fall 2: Auftraggeber ist von der MwSt. befreit (vorsteuerabzugsberechtigt)

keine Erstattung der MwSt. (Erstattung von 80% des Nettobetrags)

#### Verpflichtender Nachweis: Scan der ,VAT-Declaration'

 ausgestellt und unterzeichnet vom Legal Representative oder der Finanzabteilung der auftraggebenden Einrichtung

oder

• ausgestellt und unterzeichnet vom zuständigen Finanzamt

#### Außergewöhnliche Kosten – VAT-Nachweis Finanzamt / Einrichtung

| Abt Körperschaften                                                                                                    | Erasmus+                                                                                                    |
|----------------------------------------------------------------------------------------------------|----------------------------------------------------------------------------------------------------|
| Abt. Respersentation                                                                                                    | VAT Declaration Form                                                                                                    |
| An die                                                                                                    | The undersigned In the capacity of Legal representative, Rector Of the organisation Official registration No:                                                                                                 |
|                                                                                                    | VAT number:<br>Partner in the project<br>number: 2014-1-DE01-KA20                                                                                                    |
| Bitte Identifikationsnummer(n) und Aktenzeichen angeben: Recention<br>Ihr Schreiben vom Unser Aktenzeichen Durchwahl: Bearbeiter(in): Zimmer Datum                                                                                                    | Hereby declare that:<br>Our organisation can recover VAT<br>Our organisation cannot recover VAT<br>Further comments:                                                                                          |
| Bescheinigung über den Vorsteuerabzug zur Vorlage bei<br>der Europäischen Kommission                                                                                                    | <ul> <li>In case the organisation can recover VAT:</li> <li>VAT percentage: (please indicate)</li> <li>National VAT number</li> </ul>                                                                         |
| Sehr geehrte Damen und Herren,                                                                                                    | Furthermore I declare that the costs declared in the interim and final report for the project are<br>calculated according to the national regulations of Italy (please indicate the country) as stated above. |
| hiermit bescheinige ich, dass die <b>Herbergenergenergen von die</b> soweit die Projekte der<br>Europäischen Union im hoheitlichen Bereich durchgeführt werden, nicht Unternehmer im<br>Sinne des Umsatzsteuerrechtes ist und insoweit auch nicht zum Vorsteuerabzug berechti <b>gt</b><br>ist. | Place and date:<br>Name and function of the authorised representative:<br>Signature:                                                                                                    |

Stamp (if applicable):

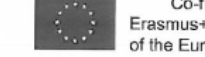

Co-funded by the Erasmus+ Programme of the European Union

### Außergewöhnliche Kosten - nicht förderfähige Kosten

- Wechselkursverluste
- abzugsfähige Mehrwertsteuerbeträge
- Kontoeröffnungs- und Kontoführungsgebühren (einschl. Gebühren für Überweisungen)
- bei Anmietung oder Leasing von Ausrüstungen: Kosten für eine Übernahmeoption zum Ende des Leasing- oder Mietzeitraums

Weitere, nicht förderfähige Ausgaben finden Sie im Programme Guide 2021 (englische Version 3) auf Seite 304 f. sowie im Anhang I der Finanzhilfevereinbarung

#### Außergewöhnliche Kosten – Umrechnungskurs

#### Bitte konvertieren Sie Beträge von Fremdwährung in Euro mithilfe des Amtsblatts der Europäischen Union:

http://www.ecb.europa.eu/stats/exchange/eurofxref/html/index.en.html

| Bulgarian lev (BGN)                                |                                                                       | •                                      | 9                 | f          | in          | × |
|----------------------------------------------------|-----------------------------------------------------------------------|----------------------------------------|-------------------|------------|-------------|---|
| 14 March 2023<br>BGN 1 = EUR 0.5113 +0.0000(+0.0%) | Change from <b>19 July 20</b><br>Min (14 March 2023)<br><b>0.5113</b> | 21 to 14 March<br>Max (14 Ma<br>0.5113 | 2023<br>rch 2023) | Ave<br>0.5 | rage<br>113 |   |

Wenn die benötigte Währung dort nicht auswählbar ist, verwenden Sie den folgenden Link:

http://ec.europa.eu/budget/contracts\_grants/info\_contracts/inforeuro/inforeuro\_de.cfm

| Jahr     | 2021 🔻                | Monat       | 7 🔻 |    |
|----------|-----------------------|-------------|-----|----|
| Betrag   | 1                     |             |     |    |
|          | 1 10 11 1 A 111       | Von         |     |    |
| ANG (NIE | ederlandische-Antille | Auf         | •   | 1t |
| EUR (Eur | ro)                   |             | •   |    |
|          | 1 ANG =               | 0.46994 EUR |     |    |

Es wird der Durchschnittswert der gesamten Projektlaufzeit als Grundlage zur Umrechnung verwendet!

## Häufige Stolpersteine Außergewöhnliche Kosten

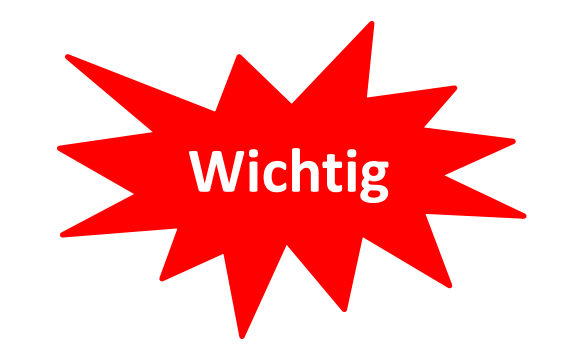

1. Die eingereichten Dokumente weisen zwar die entstandenen Kosten aus, sind aber keine Rechnungen (z. B. Kostenaufstellungen per E-Mail, Screenshots aus einem Online-Shop, SAP-Nachweise, etc.).

Folge: Rechnungen müssen nachgefordert werden.

2. Es wurden nicht alle Rechnungen, VAT-Declarations bzw. Nachweise der Abschreibungskosten eingereicht.

Folge: Belege werden nachgefordert.

3. Rechnungsangaben sind unvollständig (Bezeichnung der erbrachten Leistung nicht eindeutig, es ist unklar, ob es sich bei der abgerechneten Summe um einen Brutto- oder Nettobetrag handelt).

Folge: Vollständige Belege werden erneut nachgefordert.

## Häufige Stolpersteine Außergewöhnliche Kosten

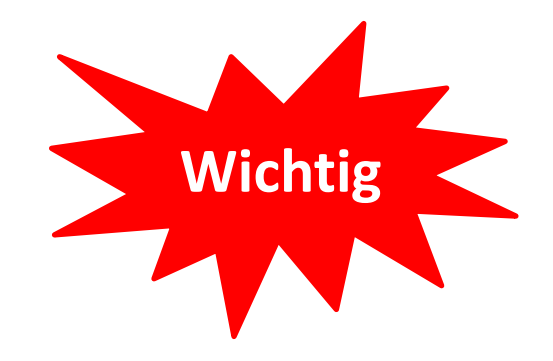

#### 4. Es wurden nicht bewilligte Posten abgerechnet.

Folge: Diese Mittel werden gestrichen.

#### 5. Rechnungen sind den abgerechneten Posten nicht eindeutig zuzuordnen.

Folge: Sie erhalten eine Nachfrage mit der Bitte, die Zugehörigkeit der Rechnungen zu den Posten darzustellen.

6. Rechnungen wurden nach Ende der Projektlaufzeit ausgestellt (exklusive der Frist zur Abgabe des AB).

Folge: Die zugehörigen Posten werden gestrichen.

## Häufige Stolpersteine Transnational Project Meetings

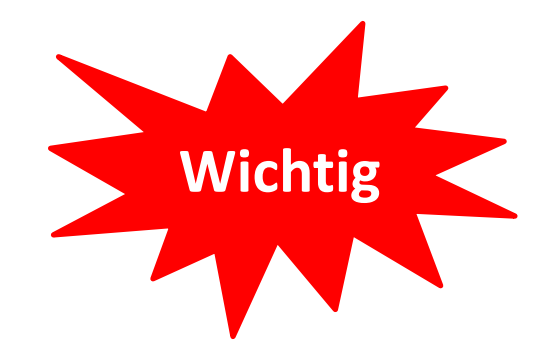

**1**. Es wurde das falsche Distance Band für einen oder mehrere Teilnehmende angewendet (z. B. weil dieses nicht mit dem offiziellen Distance Band Calculator berechnet wurde).

Folge: Die Stückkosten für die betroffenen Teilnehmenden werden entsprechend gekürzt.

Haben Sie ein zu niedriges Distance Band angegeben, so wird dieses nicht nach oben korrigiert. In diesem Fall verlieren Sie die Differenz zwischen den beiden Stückkostensätzen!

**Erasmus+ Distance Band Calculator:** <u>https://erasmus-plus.ec.europa.eu/resources-and-tools/distance-calculator</u>

2. Bei physischen Aktivitäten wurden Stückkostensätze für Teilnehmende der ausführenden Einrichtung abgerechnet

Folge: Diese Mittel werden gestrichen, da die Posten nicht förderbar sind.

## Häufige Stolpersteine Multiplier Events I

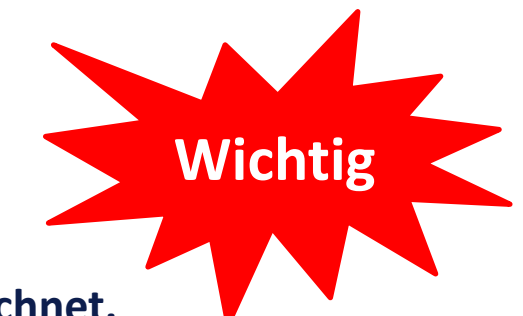

#### 1. Es wurden Stückkostensätze für Teilnehmende der Konsortialeinrichtungen abgerechnet.

Folge: Mittel werden gestrichen, da nicht förderbar.

## 2. Es ist nicht ersichtlich, ob die abgerechneten Teilnehmenden interne Personen beinhalten (oder der Beschreibungstext ist missverständlich).

Folge: Sie erhalten eine Nachfrage zu Anzahl und Zugehörigkeit der Teilnehmenden.

#### 3. Multiplier Events sind nicht in der korrekten Form durchgeführt worden.

**Folge:** Multiplier Events dürfen gekoppelt an andere Events durchgeführt werden. Es muss aber stets die Eigenständigkeit und Sichtbarkeit der MEs gewährleistet sein. Ein einfacher Informationsstand mit Flyern dient der Dissemination, ist aber kein abrechnungsfähiges Multiplier Event. Daher werden die Mittel für derartige Veranstaltungen gestrichen.

## Häufige Stolpersteine Multiplier Events II

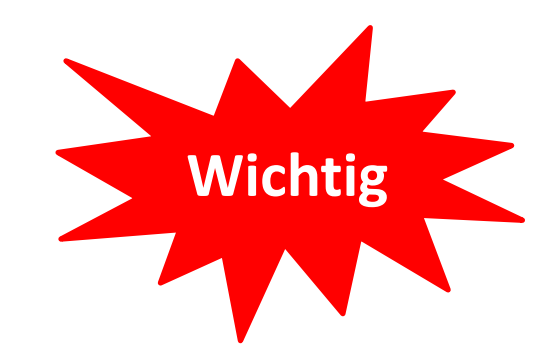

4. Aus der Beschreibung geht nicht eindeutig hervor, ob es sich tatsächlich um eine Verbreitungsveranstaltung handelt und welche Project Results dort vorgestellt wurden.

Folge: Sie werden gebeten, den Inhalt und Ablauf der Veranstaltung genauer darzustellen.

#### 5. Es wurden 6 virtuelle Multiplier Events durchgeführt. Abgerechnet wurden insg. 5.985,00 €.

**Folge:** Der abgerechnete Betrag muss um 985,- € gekürzt werden, da laut Addendum VI der Betrag für alle im gesamten Projektzeitraum virtuell durchgeführten Multiplier Events insg. 5.000,- € nicht überschreiten dürfen. Diese 5.000,- € sind bereits in der 30.000,- € - Obergrenze inbegriffen.

## 6. Es wurden mehrere räumlich und/oder zeitlich getrennte Veranstaltungen zu einem Multiplier Event zusammengefasst.

**Folge:** Sie werden dazu aufgefordert, zusätzliche Einträge für die betroffenen Multiplier Events anzulegen und ggf. bestehende Einträge neu zu strukturieren. Die Bearbeitung verzögert sich dadurch erheblich.

# Häufige Stolpersteine

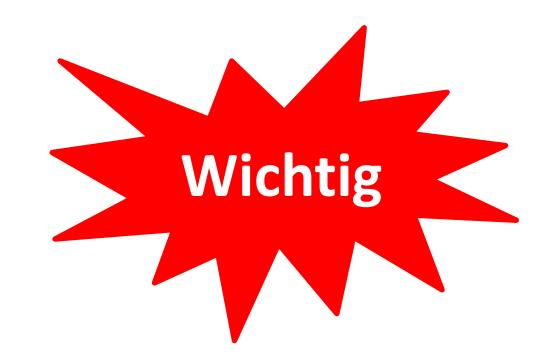

1. Die Dauer der LTTAs ist nicht klar ersichtlich, weil diese nicht aus der Beschreibung hervorgehen und / oder einige Teilnehmende widersprüchliche Teilnahmezeiten haben.

Folge: Sie werden gebeten, die Agenda bzw. ein Protokoll der Veranstaltung einzureichen.

#### 2. An einer LTTA haben Studierende von nur einer Partnereinrichtung teilgenommen.

Folge: Laut den Förderrichtlinien müssen an allen transnationalen Aktivitäten Zuschussempfänger aus mindestens zwei verschiedenen Programmländern beteiligt sein. Die abgerechneten Mittel müssen in diesem Fall gestrichen werden.

#### 4. Für Teilnehmende der ausrichtenden Einrichtung wurden für eine LTTA Mittel abgerechnet.

Folge: Mittel werden gestrichen, da Teilnehmende der ausrichtenden Einrichtung nicht förderbar sind.

## **Durchführungsfragen – Force Majeure**

#### *"*force majeure" – Regelung (höhere Gewalt)

- Abrechnung von <u>unvorhergesehenen</u> Kosten unter Bezugnahme auf "force majeure" in den folgenden Budgetkategorien möglich:
  - Länderübergreifende Projekttreffen
  - Project Results
  - Multiplier Events
  - > LTTA

**WICHTIG:** Unvorhersehbarkeit der Umstände sowie Stornierungsbemühungen müssen nachweisbar sein!

#### **Durchführungsfragen – Force Majeure**

#### Was sind unvorhergesehene Kosten?

Kosten, die aufgrund von unvorhersehbaren Umständen entstanden sind:

a) angefallene Kosten bzgl. der Änderung der Reisepläne (Stornokosten Flug/Zug, Hotel, bzw. volle Reise- und Hotelkosten)

b) nicht stornierbare Kosten für Raummiete oder Reisekosten

c) Gebühren, die nicht durch Versicherungen abgedeckt werden, wenn eine Veranstaltung nicht verschoben werden konnte

### **Durchführungsfragen – Force Majeure**

#### Wie werden die unvorhergesehenen Kosten abgerechnet?

Markierung der Maßnahme/der geförderten Person im BM als "force majeure" inkl. Erläuterung der Gründe

Immer den anzuwendenden Stückkostensatz abrechnen

 Überziehen des bewilligten Stückkostensatzes ist nur in Ausnahmefällen möglich
 Wichtig: Bei einem unvermeidbaren Quarantäneaufenthalt während einer LTTA darf die Aufenthaltszeit als Veranstaltungstage abgerechnet werden.

<u>Dokumentation</u>: Belege müssen **nicht** mit dem AB hochgeladen werden. Stattdessen genügt eine unterschriebene Erklärung, die bescheinigt, dass alle Auflagen eingehalten wurden. Eine Vorlage stellt die NA DAAD zur Verfügung.

WICHTIG: Belege und Korrespondenzen im Zusammenhang mit dem erklärten "Force Majeure"-Fall müssen Sie bei einem Audit kurzfristig vorweisen können.

#### **Transnational Project Meetings**

- Erfassung "force majeure"-Kosten bei einzelnen teilnehmenden Einrichtungen a) "force majeure" anklicken
  - b) Begründung unter "Force Majeure Explanations" erfassen

| PARTICIPANTS                                                                                       |                                   |                                                                                                    | ~             |
|----------------------------------------------------------------------------------------------------|-----------------------------------|----------------------------------------------------------------------------------------------------|---------------|
| Number of Participants *                                                                           | Sending Organisation Legal Name * |                                                                                                    |               |
| 3                                                                                                  | UNIVERSITEIT UTRECHT (NL)         |                                                                                                    | \$            |
| Sending Country *                                                                                  | Sending City *                    |                                                                                                    |               |
| Netherlands \$                                                                                     | UTRECHT                           |                                                                                                    |               |
| Distance Band *                                                                                    | Grant per Participant             |                                                                                                    |               |
| 100 - 1999 km 🗢                                                                                    | 575                               |                                                                                                    |               |
| Total (Calculated)                                                                                 | Grant not Required                | COVID-19 affected                                                                                                    | Force Majeure |
| 1725                                                                                               |                                   |                                                                                                    |               |
|                                                                                                    |                                   | This flag is set automatically for Force Majeure mobilities ending in 2020 or later and<br>whose Force Majeure comment contains the keyword "corona" or "covid" | $\sim$        |
| If a different sending country or city is indicated, please provide the reason for this difference |                                   |                                                                                                    |               |
| -                                                                                                  |                                   |                                                                                                    |               |

#### **Multiplier Events**

- Erfassung "force majeure"-Kosten für einzelne Multiplier Events möglich
  - a) "force majeure" anklicken
  - b) Begründung unter "Force Majeure Explanations"

| Multiplier Event                                                                      |                                                                               |               |   |                                                          |            |
|---------------------------------------------------------------------------------------|-------------------------------------------------------------------------------|---------------|---|----------------------------------------------------------|------------|
|                                                                                       |                                                                               |               |   |                                                          |            |
| MULTIPLIER EVENT                                                                      |                                                                               |               |   |                                                          | ×          |
| Event Identification *                                                                | Virtual event                                                                 | Event title * |   | Country of venue *                                       |            |
| E1                                                                                    | •                                                                             | Test          |   | Netherlands                                              | \$         |
| Description *                                                                         |                                                                               |               |   | (For virtual events, please use the organiser's country) |            |
| Test                                                                                  |                                                                               |               |   |                                                          |            |
|                                                                                       |                                                                               |               |   |                                                          |            |
| Project results covered                                                               |                                                                               |               |   |                                                          |            |
| R1                                                                                    | Nex 10 esterline                                                              |               |   |                                                          |            |
|                                                                                       | max to selection                                                              | 3             |   |                                                          |            |
| Project Duration 01/11/2021                                                           |                                                                               |               |   |                                                          | 01/05/2024 |
| Start date *                                                                          |                                                                               | End date *    |   |                                                          |            |
| 18/02/2023                                                                            | 8                                                                             | 19/02/2023    | 8 |                                                          |            |
| Force majeure                                                                         |                                                                               |               |   |                                                          |            |
|                                                                                       |                                                                               |               |   |                                                          |            |
| Force majeure explanations *                                                          |                                                                               |               |   |                                                          |            |
| Test                                                                                  |                                                                               |               |   |                                                          |            |
| COVID-19 affected                                                                     |                                                                               |               |   |                                                          |            |
|                                                                                       |                                                                               |               |   |                                                          |            |
| This flag is set automatically for Force Majeure mobilities ending in 2021 or later a | and whose Force Majeure explanations contains the keyword 'corona' or 'covid' |               |   |                                                          |            |

#### LTTA

- Erfassung "force majeure"-Kosten nur bei einzelnen Teilnehmenden möglich
  - a) "force majeure" anklicken
  - b) Begründung unter "Force Majeure Explanations"

| Learning Teaching and Teaching Asthetics Destinant      |                                         |                                         |
|---------------------------------------------------------|-----------------------------------------|-----------------------------------------|
| Learning reaching and training Activities - Participant |                                         |                                         |
| ACTIVITY                                                |                                         | ~                                       |
| Activity No.                                            | Activity Type                           | Long-Term Activity?                     |
| AT                                                      | Learning, Teaching, Training Activities |                                         |
| PARTICIPANT                                             |                                         | ×                                       |
| Participant ID                                          | Participant Email                       |                                         |
|                                                         |                                         |                                         |
| Participant First Name *                                | Participant Last Name *                 | Type of Participant *                   |
| Test2                                                   | Test2                                   | Learners                                |
| Accompanying Person? *                                  |                                         | Participant With Fewer Opportunities? * |
|                                                         |                                         |                                         |
| MOBILITY                                                |                                         | ~                                       |
| Mobility ID *                                           | Virtual Activity *                      | Non-EU Funded                           |
| 000224921-MOB-000000003                                 | Physical ¢                              |                                         |
| Force Majeure                                           |                                         |                                         |
|                                                         |                                         |                                         |
| COVID-19 affected                                       |                                         |                                         |
|                                                         |                                         |                                         |

This flag is set automatically for Force Majeure mobilities ending in 2020 or later and whose Force Majeure comment contains the keyword "corona" or "covid"

## Anhänge

- Ehrenwörtliche Erklärung der rechtlichen Vertretung (Declaration on Honour)
- Außergewöhnliche Kosten: Scans der Originalrechnungen, VAT-Declaration
- Force Majeure: Erklärung zu Force-Majeure

#### WICHTIG:

- alle Projektergebnisse auf der Erasmus+ Project Results Plattform hochladen
- weitere Projektergebnisse (z. B. Poster, Flyer, Broschüren) gebündelt mit dem AB im Beneficiary Module (BM) hochladen

## Häufige Stolpersteine Declaration on Honour

1. Die Declaration on Honour wurde nicht vom Legal Representative unterzeichnet, es fehlt die Zeichnungsbefugnis bzw. der Auszug aus GVP (Geschäftsverteilungsplan)

**Ergebnis:** Die Dokumente werden von uns nachgefordert, der Prüfprozess wird verzögert.

2. Das Datum bzw. der Ort der Ausstellung auf der Declaration on Honour fehlen

**Ergebnis:** Die Declaration on Honour muss erneut angefordert werden, der Prüfprozess wird verzögert.

#### **Dokumente dieser Art bitte NICHT hochladen**

- **Teilnehmendenlisten** (für länderübergreifende Projekttreffen, LTT-Aktivitäten und Multiplier Events)
- **Time Sheets** (Nachweis der Arbeitsleistungen für die Erstellung der Project Results)

WICHTIG: Alle relevanten Unterlagen für den Fall eines Audits 5 Jahre aufbewahren!

### Übermittlung des Abschlussberichts

## Schritt 1: Alle Budgetdaten in den jeweiligen Budgetkategorien eintragen und auf Vollständigkeit prüfen

#### Schritt 2: Automatisch generierte Budgetübersicht prüfen

Budget

This section gives a detailed overview of the final amount of the EU grant you request;

Budget summary

| ain 11           |                          |              |                |          |         |        |        | Learnir               | ıg/Teaching/Trainin   | g Activities                              |              |              | Exceptional Excepti<br>Costs Gu |           | 7-4-1        |
|------------------|--------------------------|--------------|----------------|----------|---------|--------|--------|-----------------------|-----------------------|-------------------------------------------|--------------|--------------|---------------------------------|-----------|--------------|
| Organisation     | Name of the Organisation | Organisation | Implementation | Meetings | Results | Events | Travel | Individual<br>Support | Linguistic<br>support | Exceptional Costs for<br>Expensive Travel | participants | organisation |                                 | Guarantee | (Calculated) |
| E                |                          | Germany      | 20 000€        | 0€       | 0€      | 0€     | 320€   | 464€                  | 0€                    | 0€                                        | 0€           | 0€           | 9 600€                          | 0€        | 30 384€      |
|                  |                          | Netherlands  | 0€             | 1 725€   | 0€      | 0€     | 275€   | 464€                  | 0€                    | 0€                                        | 475€         | 0€           | 0€                              | 0€        | 2 939€       |
|                  |                          | Italy        | 10 000€        | 0€       | 0€      | 0€     | 320€   | 464€                  | 0€                    | 0€                                        | 0€           | 400€         | 0€                              | 0€        | 11 184€      |
|                  |                          |              | 30 000€        | 1 725€   | 0€      | 0€     | 915€   | 1 392€                | 0€                    | 0€                                        | 475€         | 400€         | 9 600€                          | 0€        | 44 507€      |
| Project total an | nount                    |              |                |          |         |        |        |                       |                       |                                           |              |              |                                 |           |              |

Project Total Amount Reported (Calculated)

44 507,00

### Übermittlung des Abschlussberichts

#### Schritt 3: Alle erforderlichen Anlagen hochladen

| Annexes<br>The maximum size of a file is 15 MB and the maximum total size is 10<br>The maximum number of all attachments is 100. | Anhäng<br>von 10<br>۸۸hang                                                   | ge mit einem Gesamtvolumen<br>0 MB im BM hochladen. Ein<br>g darf eine Maximalgröße von |
|----------------------------------------------------------------------------------------------------|------------------------------------------------------------------------------|-----------------------------------------------------------------------------------------|
| Declaration on honour                                                                                                    | 15 MB                                                                        | haben.                                                                                  |
| Please download the declaration on honour, print it, have it signed by the                                                       | he legal representative and attach.                                          |                                                                                         |
| Download the declaration on honour     Add the declaration                                                                       | n on honour                                                                  |                                                                                         |
| Other documents                                                                                                    |                                                                              |                                                                                         |
| Please attach any other relevant documents.<br>If you have any additional questions, please contact your National Age            | ency. You can find their contact details here: List of National Agencies 🛛 🗗 |                                                                                         |
| + Add documents                                                                                                    |                                                                              |                                                                                         |
| List of documents                                                                                                    |                                                                              |                                                                                         |
| No                                                                                                    | Name                                                                         | File size (kB)                                                                          |
| 0 Beneficiary_report_main.pdf                                                                                                    |                                                                              | 71                                                                                      |
| 1 DoH_Dummy.pdf                                                                                                    |                                                                              | 379                                                                                     |
| 2 Beneficiary_report.html                                                                                                    |                                                                              | 184                                                                                     |
|                                                                                                    | Total size (kB)                                                              | 634                                                                                     |

**ACHTUNG:** Sie können maximal 100

### Übermittlung des Abschlussberichts

Schritt 4: Datenschutzbestimmung und Checkliste abarbeiten

Schritt 5: Alle Projektergebnisse und Produkte auf die Erasmus+ Project Results Platform hochladen (https://ec.europa.eu/programmes/erasmus-plus/projects/)

Schritt 6: Abschlussbericht online im BM übermitteln

### Was ist die Erasmus+ Project Results Platform (E+ PRP)?

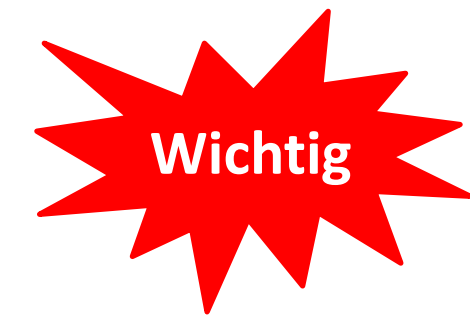

- Datenbank, die der Verbreitung und Bekanntmachung der Ergebnisse aus EU-geförderten Projekten dient
- Mit dem Upload wird das Projekt der Öffentlichkeit zugänglich gemacht
  - → Projektergebnisse so konzise wie möglich aufbereiten auch für fachfremde Leser
- Die Plattform erfasst <u>alle</u> bewilligten Projekte aus Erasmus+ Programmlinien
- Projektverantwortliche (koordinierende Einrichtung) der Cooperation Partnerships sind vertraglich dazu verpflichtet, die Projektbeschreibung zu aktualisieren und alle Projektergebnisse hochzuladen

#### **Zugang zur Erasmus+ Project Results Platform**

- Nachdem der Zuwendungsvertrag von beiden Parteien unterzeichnet wurde:
  - Es wird lediglich die/der Projektverantwortliche mit einer automatisch generierten E-Mail dazu eingeladen, die E+ PRP zu füllen (Spam-Filter nach dem Absender <u>automated-</u> <u>notifications@nomail.ec.europa.eu</u> überprüfen)

**ACHTUNG:** Darüber hinaus können keine weiteren Personen Zugang zum Projekt auf der Plattform erhalten.

#### **Zugang zur Erasmus+ Project Results Platform**

- Loggen Sie sich mit Ihrem EU-Login unter der folgenden URL in die E+ PRP ein: <u>http://ec.europa.eu/programm</u> <u>es/erasmus-plus/projects/</u>
- Lesen & akzeptieren Sie bitte die AGBs (einmalig)

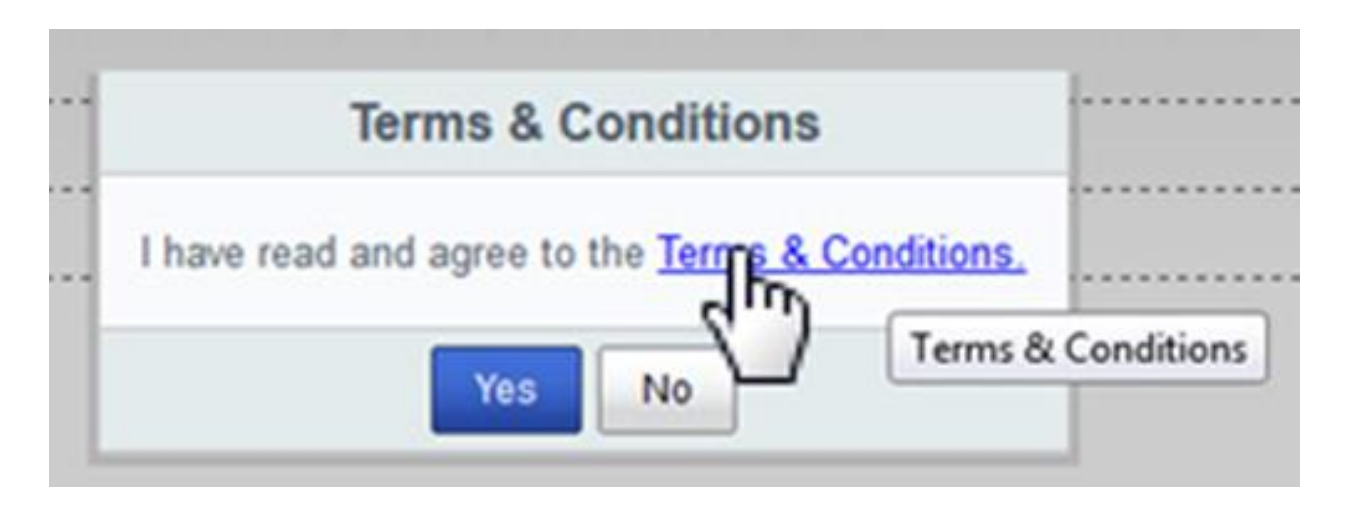

#### Projektkarte

- Liste mit Projekten, für die Sie zuständig sind
- Status (Bereit zum Hochladen Ihrer Resultate <u>oder</u> bereit zur Überprüfung durch die NA)

| European<br>Commission Erasmus+ B | eneficiary's Dashb                                                   | oard Site                                                    |                                                                       |                                                                    |            |
|-----------------------------------|----------------------------------------------------------------------|--------------------------------------------------------------|-----------------------------------------------------------------------|--------------------------------------------------------------------|------------|
| the fire                          |                                                                      |                                                              |                                                                       |                                                                    |            |
| dentifier                         | Title                                                                | Status                                                       | Key Action                                                            | Action Type                                                        |            |
| 2014-1-FR01-KA103-TRAINING-000207 | Higher education<br>student and staff<br>mobility project            | Available for<br>submission after<br>all results<br>uploaded | Learning Mobility of<br>Individuals                                   | Higher education<br>student and staff<br>mobility                  | 2          |
| 2014-1-FR01-KA200-TRAINING-008565 | Harvesting with<br>Marteloscope<br>Methodology in a<br>European Ring | Open for uploading results                                   | Cooperation for<br>innovation and the<br>exchange of good<br>practice | Strategic Partnerships<br>addressing more than<br>one field        | 0          |
| 2015-1-FR01-KA202-TRAINING-013192 | e-Platforma UEK<br>(Moodle)                                          | Open for uploading results                                   | Cooperation for<br>innovation and the<br>exchange of good<br>practice | Strategic Partnerships<br>for vocational<br>education and training | <i>2</i> ( |

#### **Useful Links**

Dissemination Platform Erasmus+ entry page

1000014.

#### Projektkarte: Verwaltung persönlicher Daten

# Sie müssen für jede Einrichtung Ihres Konsortiums entscheiden, welche Kontaktdaten Sie der Öffentlichkeit bereitstellen möchten

| Name der Einrichtung $ ightarrow$ wird automatisch veröffentlicht | ACHTUNG · Finverständnis der   |
|-------------------------------------------------------------------|--------------------------------|
| Name der Kontaktperson $ ightarrow$ optional                      | betroffenen Personen einholen. |
| E-Mail-Adresse der Kontaktperson $ ightarrow$ optional            | bevor Sie personenbezogene     |
| Telefonnummer der Kontaktperson $ ightarrow$ optional             | Daten eintragen!               |

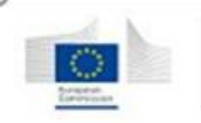

#### Erasmus+ Beneficiary's Dashboard

| roject List                |                                            |                                                        |                           |                                                    |       |
|----------------------------|--------------------------------------------|--------------------------------------------------------|---------------------------|----------------------------------------------------|-------|
| Identifier                 | Title                                      | Status                                                 | Key Action                | Action Type                                        |       |
| 2014-2-LT02-KA347-003780_1 | Democracy through<br>Dialogue not Conflict | Available for submission<br>after all results uploaded | Support for policy reform | Dialogue between young<br>people and policy makers | 🔽 🛛 👤 |

#### **Projektkarte: Projektinformationen**

- Unter ,Project Details' wird die Projektnummer, der Titel und das Enddatum angezeigt
- Hier tragen Sie die URL Ihrer Projektwebseite ein und fügen ggf. ein Logo hinzu.

#### **Project Information**

| roject Number: *                 |             |
|----------------------------------|-------------|
| 015-1-FR01-KA202-TRAINING-013192 | LOGO        |
| itle:                            |             |
| -Platforma UEK (Moodle)          |             |
| nd date:                         | Upload logo |
| /9/2017                          |             |
| DAMAYYYY                         |             |
| RL:                              |             |
|                                  |             |
|                                  |             |
| RL:                              |             |

Go Back

Save & Submit

ACHTUNG: Nicht vergessen, auf "Submit" zu klicken.

#### **Projektergebnisse I**

Unter "Results" laden Sie Ihre Projektergebnisse hoch ("Add Result")

Verpflichtende Angaben: Titel und Beschreibung (max. 1.000 Zeichen)

| Project Information    | Add result                    | Х |
|------------------------|-------------------------------|---|
| Project Details Result | Title: *                      |   |
|                        | Description: *                |   |
| Title                  |                               |   |
| No records found.      |                               |   |
| Add Result             |                               |   |
|                        |                               |   |
| No records found.      |                               |   |
|                        |                               |   |
| Save Cancel            |                               |   |
|                        | Maximum characters size: 1000 |   |
| Save & Submit Go Ba    | Save Cancel                   |   |

#### **Projektergebnisse II**

Für jedes angelegte Projektergebnis können 3 Aktionen durchgeführt werden: Dateien bearbeiten, löschen oder hochladen

"Add Results": einen Anhang pro Ergebnis hochladen (max. 100 MB)

- für Anhänge: \*.pdf; \*.jpeg; \*.jpg; \*.tif; \*.png;
   \*.gif; \*.mpeg; \*.mpg; \*.ogg; \*.ppt; \*.pps; \*.xls;
   \*.xlsx; \*.doc; \*.docx; \*.rtf; \*.txt; \*.csv; \*.mp4;
   \*.mov; \*.mp3
- <u>für Logo</u>: \*.jpeg; \*.jpg; \*.png; \*.gif;

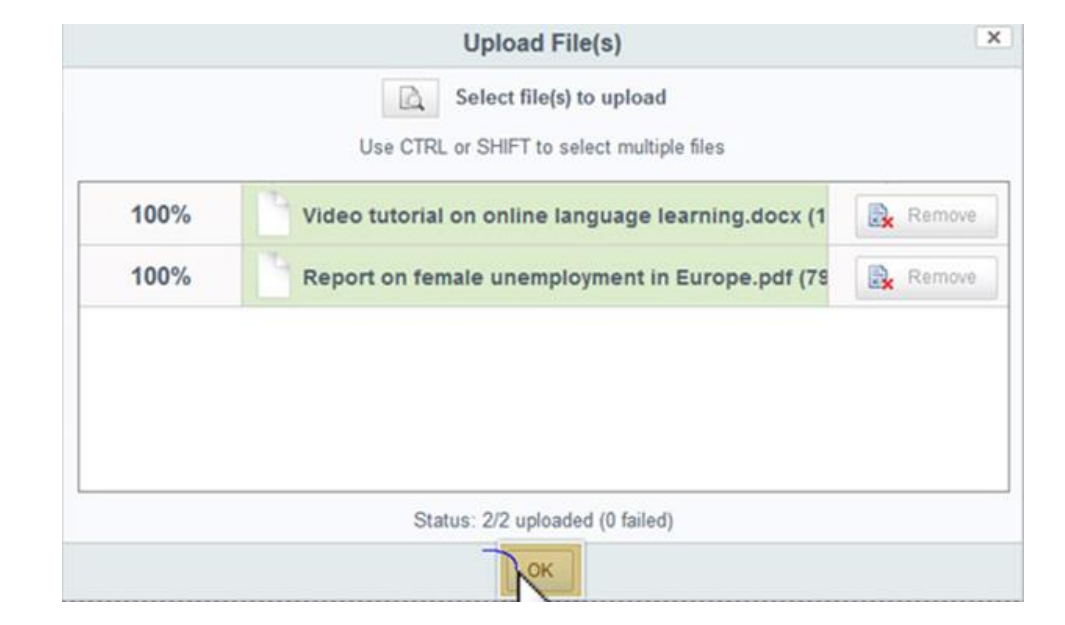

#### Project Information

| an innovative interdisciplinary retends to create and test new | cooperation<br>approaches to 0           |                                                 |                                                 |
|----------------------------------------------------------------|------------------------------------------|-------------------------------------------------|-------------------------------------------------|
|                                                                |                                          | 2                                               | ×,                                              |
|                                                                |                                          |                                                 |                                                 |
|                                                                |                                          |                                                 |                                                 |
| 4                                                              | d to select a result to display its atta | d to select a result to display its attachments | d to select a result to display its attachments |

#### Projektergebnisse III

## Achten Sie bitte auf

- eine konsistente Bezeichnung Ihrer Produkte (Bsp. Project Result 3 Lernmodul XY)
- eine aussagekräftige Beschreibung der Produktinhalte (in Anlehnung an die Beschreibung laut Bewilligung)
- eine Sortierung der Produkte
- eine thematische Gliederung
- Eine sinnvolle Zusammenfassung von Inhalten, die zum selben PR gehören

#### **Projektergebnisse IV**

#### Positives Beispiel: Pro PR maximal zwei Dokumente

#### 🖻 Results

| ۱۸/ | ah  | cit | • |
|-----|-----|-----|---|
|     | CD: | SIU |   |

http://www.gpii.eu/moocap

| 01: Analysis of Different MOOC Platforms for Use in the MOOCA Project |
|-----------------------------------------------------------------------|
| 02+04: Introductory Course                                            |
| O3: Operational Plan for Introductory Course                          |
| 05: Introductory Course Evaluation                                    |
| O6: Learning Platforms for Specialized Courses                        |
| 07+09: Specialized Courses                                            |
| 08: Operational Plan for Specialized Courses                          |
| 010: Specialized Courses Evaluation                                   |
| 011: Certification Roadmap                                            |

T

T

T

#### **Projektergebnisse V**

## <u>Negativbeispiel</u> für die Veröffentlichung eines PR auf der E+PRP:

## Hier wurden 20 Dokumente eines PRs hochgeladen

## $\rightarrow$ sehr unübersichtlich!

O2 - ISP teaching material 2015 (lecture) O2 - ISP teaching material 2015 (lecture) O2 - ISP teaching material 2015 (lecture) 02 - ISP teaching material 2015 (lecture) O2 - ISP teaching material 2015 (lecture) O2 - ISP teaching material 2015 (lecture) **A3 - Drojekt Website: MAFF** 

#### Projektergebnisse

## WICHTIG:

- <u>nur</u> die bewilligten Project Results auf der E+PRP hochladen
- <u>keine</u> Protokolle, Programme, Fotos, Verbreitungsmaterial, etc.
  - → diese Dokumente werden mit dem AB in Beneficiary Module hochgeladen
  - $\rightarrow$  bitte bei Links, Dokumenten und Fotos Urheberrechte beachten

ACHTUNG: Werden die PRs auf E+ PRP nicht entsprechend unserer Vorgaben hochgeladen, werden sie abgelehnt und müssen erneut hochgeladen werden. Dies verzögert die Bearbeitung Ihres Abschlussberichts.

#### **GDPR Compliance**

- Beim Upload der Ergebnisse erscheint ein Kästchen zur Bestätigung der Konformität mit der General Data Protection Regulation der EU
  - → personenbezogene Daten dürfen nicht ohne explizite Genehmigung und Notwendigkeit hochgeladen werden
- Dies muss f
  ür jeden Eintrag separat best
  ätigt werden
- Ein Upload des jeweiligen Ergebnisses ohne Zustimmung der GDPR-Richtlinien ist nicht möglich

| GDPR Compliance |  |
|-----------------|--|
|                 |  |
|                 |  |
|                 |  |
|                 |  |
|                 |  |
|                 |  |
|                 |  |
|                 |  |
|                 |  |
|                 |  |
|                 |  |
|                 |  |
|                 |  |

#### Projektende erreicht

## Projektende erreicht (letzter Tag)

→ Erinnerung per E-Mail, dass die Resultate rechtzeitig auf die E+ PRP hochgeladen und submitted werden müssen

Auswahl "Submit for review" ist nun aktiv

#### **Project Information**

| roject Number: *                                    |             |
|-----------------------------------------------------|-------------|
| 2014-1-FR01-KA103-TRAINING-000207                   | E-TFU.      |
| itle:                                               |             |
| figher education student and staff mobility project |             |
| nd date:                                            | Remove logo |
| 0/4/2015                                            |             |
| Dimension                                           |             |
| RL:                                                 |             |
| sttp://www.ec.europa.eu/programmes                  |             |

ACHTUNG: Die Ergebnisse müssen vor dem Absenden des Abschlussberichts im Beneficiary Module auf der Erasmus+ Project Results Plattform hochgeladen werden!

## Ergebnisse zur Überprüfung an NA übermitteln

Stellen Sie bitte unbedingt sicher, dass

- $\rightarrow$  Sie alle Ergebnisse hochgeladen haben.
- → die Urheberrechtsbedingungen für alle veröffentlichten Ergebnisse eingehalten werden.
- → Sie für jedes Ergebnis spezifiziert haben, ob dieses veröffentlicht werden soll oder nicht ("publish" / "do not publish").

ACHTUNG: Sie haben sich vertraglich dazu verpflichtet, alle erstellten PRs auf der E+PRP zu veröffentlichen, aber es mag begründete Ausnahmen geben. Bitte wenden Sie sich in diesen Fällen unbedingt im Vorfeld an die NA DAAD!

Sobald der "Save & Submit"-Button betätigt wurde, können Sie keine weiteren Änderungen mehr vornehmen!

## Ergebnisse zur Überprüfung an NA übermitteln

# Sobald die NA die Ergebnisse angenommen oder abgelehnt hat, erhalten Sie eine Systemmeldung:

|                                                    | < prev 1 next               | > for 1 result(s) |  |
|----------------------------------------------------|-----------------------------|-------------------|--|
| Are vou sure                                       | you want to submit changes? | 11                |  |
|                                                    | NO NO                       |                   |  |
| Name                                               | Туре                        |                   |  |
| (added) Erasmus+ video demo song.mp3               | audio/x-mpeg                | di 🗙 👘            |  |
| (added) VIDEO.mp4                                  | video/mp4                   | di 🗙 📗            |  |
| added) Report on female unemployment in Europe.pdf | application/pdf             | dt 🗙 📗            |  |
| added Report on remain unemployment in Europe.put  | approactore por             |                   |  |

## Ergebnisse bei Überprüfung abgelehnt

Projektergebnisse wurden submitted, müssen jedoch vom Projektverantwortlichen nochmals modifiziert werden

 → Automatisch generierte Mail an Projektverantwortlichen mit konkreten
 Verbesserungshinweisen (Spam-Filter nach <u>automated-</u> <u>notifications@nomail.ec.europa.eu</u> überprüfen)

| Identifier                        | Title                                                                | Status                           | Key Action                                                            | Action Type                                                        |            |
|-----------------------------------|----------------------------------------------------------------------|----------------------------------|-----------------------------------------------------------------------|--------------------------------------------------------------------|------------|
| 2014-1-FR01-KA103-TRAINING-000207 | Higher education<br>student and staff<br>mobility project            | Modifications required           | Learning Mobility of<br>Individuals                                   | Higher education<br>student and staff<br>mobility                  | <b>/</b> 1 |
| 2014-1-FR01-KA200-TRAINING-008565 | Harvesting with<br>Marteloscope<br>Methodology in a<br>European Ring | Open for<br>uploading<br>results | Cooperation for<br>innovation and the<br>exchange of good<br>practice | Strategic Partnerships<br>addressing more than<br>one field        | <b>/</b> i |
| 2015-1-FR01-KA202-TRAINING-013192 | e-Platforma UEK<br>(Moodle)                                          | Open for<br>uploading<br>results | Cooperation for<br>innovation and the<br>exchange of good<br>practice | Strategic Partnerships<br>for vocational education<br>and training | 2 1        |

#### Useful Links

Dissemination Platform Erasmus+ entry page

64

#### Abgelehnte Ergebnisse überarbeiten

## Ändern, berichtigen und erweitern Sie Ihre Projektkarte entsprechend den Kommentaren Ihrer NA:

#### **Project Information**

|                             | < prev                                                                                                    | 1 next | > for 1 result(s) |
|-----------------------------|----------------------------------------------------------------------------------------------------|--------|-------------------|
| litle                       | Description                                                                                                    | Files  |                   |
| added) Audiovisual industry | It's egalitarian approach to introducing professionals,<br>advanced in their fields of work, with both new and established<br>talen | 3      | 2 X 🖞             |
| Add Result                  | You need to select a result to display its attachments                                                                              |        |                   |

Save Cancel

Officer comments

: Please include more information in the result description, namely which was the target group in this project, etc...

#### Aktualisierungen nach Auszahlung der Schlussrate

Aktualisierungen Ihrer Projektangaben nach Abschluss Ihres Projektes (z. B. Kontaktdaten) auf der E+ PRP

→ wenden Sie sich bitte an den Helpdesk der Europäischen Kommission unter:

eac-projectsplatform-helpdesk@ec.europa.eu

## Häufige Stolpersteine Erasmus+ Project Results Platform

#### 1. Ein Project Result wurde ohne ersichtlichen Grund auf mehrere Einträge verteilt.

Ergebnis: Sie werden darum gebeten, die hochgeladenen Inhalte besser zusammenzufassen.

#### 2. Statt eines Uploads wurde ohne nachvollziehbaren Anlass auf die Projektwebsite verwiesen.

**Ergebnis:** Sie werden darum gebeten, den entsprechenden Inhalt hochzuladen, statt ihn nur zu verlinken.

#### 3. Es wurde kein Link zur Projektwebsite hinterlegt.

Ergebnis: Sie werden dazu aufgefordert, den Link nachzutragen.

## Prüfprozess Abschlussbericht durch die NA DAAD (60 Tage)

- formale Prüfung des Berichts und der Results
- finanzielle Prüfung
- qualitative Pr
  üfung des Projektverlaufs und der Projektergebnisse sowie Produkte durch <u>externe Gutachterinnen und Gutachter</u>
- Editierung des inhaltlichen Feedbacks f
  ür den Projektnehmer durch die NA DAAD
- Versand des vollständigen Feedbacks (formal / finanziell / inhaltlich) an die/den Projektverantwortlichen
- Überweisung der Schlussrate / Rückforderung
- Audit after action (stichprobenartig)

## Häufige Stolpersteine Nachforderungen laut Antragsgutachten

**1.** Im Antragsgutachten wurde um die Nachreichung bestimmter Konzepte/Strategien (z. B. Verbreitungsstrategie) gebeten. Diese Dokumente wurden mit den Berichten nie vorgelegt.

Ergebnis: Es gibt Abzugspunkte bei der Bewertung des Abschlussberichts

#### **Erasmus+ Cooperation Partnerships - Kontakt**

| Inhalt und Ko                    | ordination                              | Finanz- und Projektmanager    | nent                       |
|----------------------------------|-----------------------------------------|-------------------------------|----------------------------|
| Beate Körner                     | koerner@daad.de                         | Katrin Arnold                 | arnold@daad.de             |
| Leiterin Kelerat                 | E003                                    | Rebecca Gottschalk-Behrend    | gottschalk-behrend@daad.de |
| Britta Schmidt<br>Teamleiterin   | <u>bschmidt@daad.de</u>                 | Mirjam Horn                   | m.horn@daad.de             |
| Eliza Friederichs                | friederichs@daad.de                     | Christoph Jüngst              | juengst@daad.de            |
| Referentin                       |                                         | Anita Kucznierz-Jäger         | kucznierz@daad.de          |
| Lou Künzel<br>Referentin         | kuenzel@daad.de                         | Felipe Rodrigues Trindade     | trindade@daad.de           |
| Gideon Liehr<br>Referent         | <u>liehr@daad.de</u>                    | Technische Fragen und Datenba | nken:                      |
| Mathias Petz<br>Referent         | petz@daad.de                            | Sandra Eiringhaus             | <u>eiringhaus@daad.de</u>  |
| Internet:                        | www.eu.daad.de                          |                               |                            |
| E-Mail:                          | copartner.eu@daad.de                    |                               |                            |
| Vertragsnehme<br>copartner-eu-ko | rforum:<br>pordinatoren@listserv.dfn.de |                               |                            |

eu.daad.de

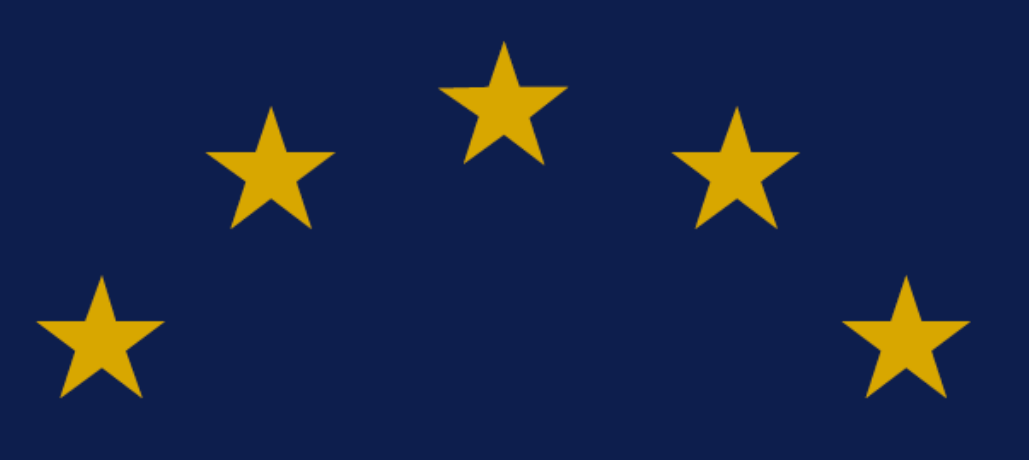

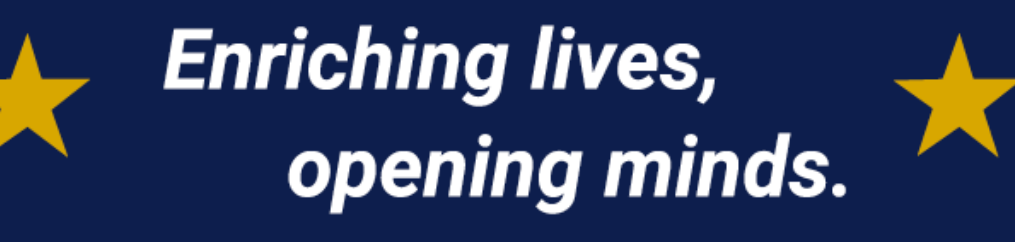

Nationale Agentur für Erasmus+ Hochschulzusammenarbeit Erasmus+ National Agency Higher Education eu.daad.de

DAAD – Deutscher Akademischer Austauschdienst German Academic Exchange Service (DAAD) Kennedyallee 50 | 53175 Bonn www.daad.de

Enriching lives, opening minds.

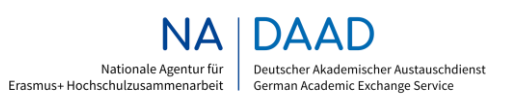

GEFÖRDERT VOM

Bundesministerium für Bildung und Forschung